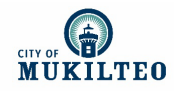

## How to Apply for a Commuter Parking Permit

1. Go to the Mukilteo Customer Portal: https://mukilteo.cmrpay.com

## 2. Click the "Sign Up Or Log In" button

- First time users, select the "Don't have an account? Sign up" option
- Otherwise, enter your email and password and push "Log In"

| Welcome to Customer Portal!                                                       | <b>MUKILTEO</b>               |    |
|-----------------------------------------------------------------------------------|-------------------------------|----|
| Obtain and manage a parking permit by creating an account or<br>signing in below. | Please Log In                 |    |
| Sign Up Or Log In                                                                 | Email                         |    |
|                                                                                   | Password                      |    |
| Passport                                                                          | Reset Password                |    |
|                                                                                   | Log In                        |    |
|                                                                                   | Don't have an account? Sign U | qt |

**3.** Select the permit you want from the drop down menu and click "Start New Permit" button Use the linked maps if you're not sure which zone you need

| Commuter                                     |                            |   | Start New Permit |
|----------------------------------------------|----------------------------|---|------------------|
| <ul> <li>Need help finding a perm</li> </ul> | nit?                       | · | Application      |
| L                                            |                            |   |                  |
|                                              |                            |   |                  |
| Not sure what permit to apply fo             | or?                        |   |                  |
| Not sure what permit to apply fo             | or?<br>Town Parking Zones. |   |                  |

- 4. Enter required information (name, license plate number, etc.)
- 5. Upload required documents and then press "Review" button
  - Proof of residency can be your driver's license or a utility bill with your Mukilteo address
  - Vehicle registration
- 6. If all the information looks correct, click "Add To Cart" button
- 7. Click "Check Out" button
- 8. Click the "Place Order" button
- 9. Allow 3-5 days for the City of Mukilteo to review your application.
- 10. Watch for approval email. Once you have that, your permit is Active and you're clear to park.